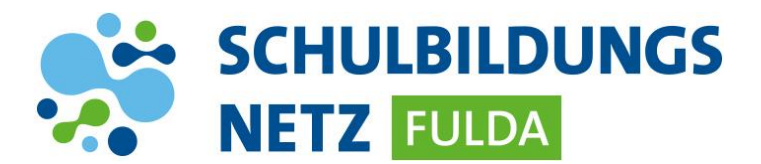

# iPads per App zurücksetzen

Mit der Jamf Reset App können LehrerInnen oder SchülerInnen das iPad ganz einfach und mit nur einem Klick zurücksetzen - bei Softwareproblemen, Rückgabe an die Schule oder zum Löschen von persönlichen Daten.

Bei Rückfragen oder als Ansprechpartner bei Problemen könnt ihr euren Lehrer oder IT-Beauftragten der Schule kontaktieren. Kann das Problem dort nicht gelöst werden, kann es der IT-Beauftragte an die IT-Abteilung des Schulträgers weitergegeben.

In der folgenden Anleitung werden alle erforderlichen Schritte zum Zurücksetzen des iPads beschrieben:

## 1. App installieren

Self Service App öffnen

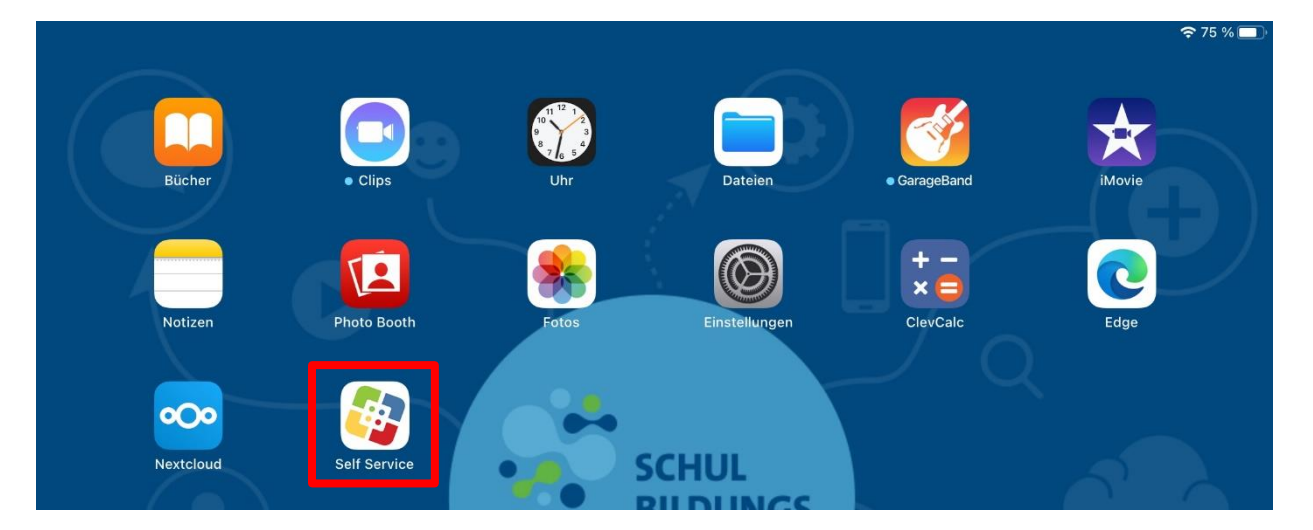

> Jamf Reset App auswählen und installieren.

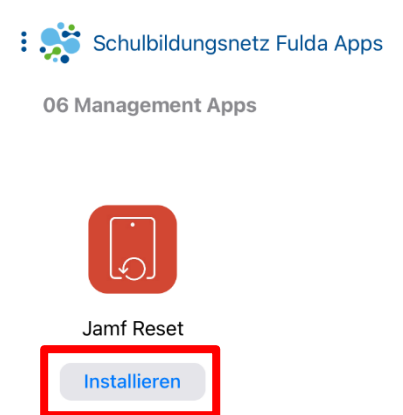

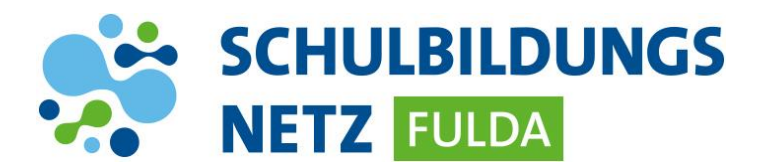

### 2. Gerät zurücksetzen

Aus Sicherheitsgründen schließt sich die App bei Nichtnutzung nach wenigen Sekunden wieder!

Jamf Reset App öffnen

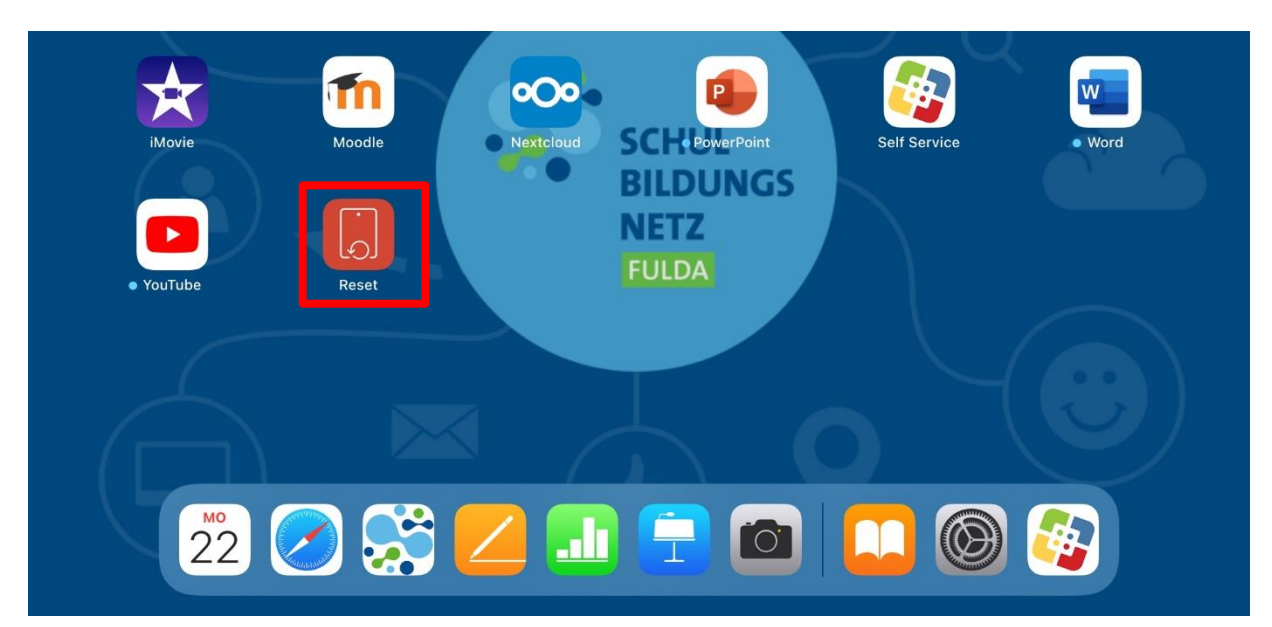

Button "Zurücksetzen" antippen

![](_page_1_Picture_6.jpeg)

![](_page_2_Picture_0.jpeg)

> Warnmeldung mit "Reset" bestätigen

![](_page_2_Figure_2.jpeg)

Die App wird automatisch geschlossen, nach kurzer Zeit startet das iPad neu und wird anschließend zurückgesetzt.

![](_page_3_Picture_0.jpeg)

#### 3. Geräte-Einrichtung

Nachdem das iPad zurückgesetzt wurde, muss das Gerät neu eingerichtet werden. Folgende Schritte sind dazu erforderlich:

> Home-Taste drücken und Sprache "Deutsch" auswählen

![](_page_3_Picture_4.jpeg)

> Region "Deutschland" auswählen

| Constant Constant Con | wählen |
|----------------------------------------------------------------------------------------------------|--------|
| Deutschland                                                                                                    | >      |
| Weitere Länder und Regionen                                                                                                    |        |
|                                                                                                    |        |
| Afghanistan                                                                                                    | >      |
| Afghanistan<br>Ägypten                                                                                                    | >      |
| Afghanistan<br>Ägypten<br>Ålandinseln                                                                                                    | >      |

![](_page_4_Picture_0.jpeg)

> Anschließend "Manuell konfigurieren" auswählen

![](_page_4_Picture_2.jpeg)

Befindet sich das Gerät in der Schule, mit "WLAN-SCHULEN-FULDA" (angezeigtes WLAN-Zertifikat bestätigen) oder alternativ mit privatem WLAN-Netz verbinden

![](_page_4_Figure_4.jpeg)

![](_page_5_Picture_0.jpeg)

> Meldung zur Entfernten Verwaltung mit "Weiter" bestätigen

![](_page_5_Picture_2.jpeg)

> Nach automatisierter Installation der Konfigurationsprofile Ortungsdienste aktivieren

![](_page_5_Picture_4.jpeg)

![](_page_6_Picture_0.jpeg)

#### ➤ Bildschirmlayout "hell" auswählen

![](_page_6_Figure_2.jpeg)

> Abschlussmeldung mit "Los geht's" bestätigen

![](_page_6_Picture_4.jpeg)

![](_page_7_Picture_0.jpeg)

Die Einrichtung des iPads ist nun abgeschlossen und es wird der Home-Screen des Geräts angezeigt:

![](_page_7_Figure_2.jpeg)

![](_page_8_Picture_0.jpeg)

Nach kurzer Zeit beginnt das Gerät, die erforderlichen Apps automatisch zu installieren. Es kann einige Minuten dauern, bis dieser Prozess beginnt:

![](_page_8_Figure_2.jpeg)

Abhängig von der Internetverbindung und Anzahl der zu installierenden Apps kann die Einrichtung einige Zeit in Anspruch nehmen.

![](_page_9_Picture_0.jpeg)

Die Installation ist fertiggestellt, wenn alle App-Icons sichtbar sind und der App-Name unter dem Icon zu lesen ist.

![](_page_9_Figure_2.jpeg)

![](_page_10_Picture_0.jpeg)

#### 4. WLAN-Einstellungen löschen

Wenn das Gerät im städtischen WLAN-Netz eingerichtet wurde, muss das bei der Einrichtung gespeicherte Netz "WLAN-SCHULEN-FULDA" entfernt werden. Wurde das Gerät im privaten Umfeld zurückgesetzt, kann dieser Schritt übersprungen werden.

Einstellungen öffnen

![](_page_10_Picture_4.jpeg)

> Auf "WLAN" wechseln und Einstellungen von "WLAN-SCHULEN-FULDA" auswählen:

| Einstellungen                                                                                                 | WLAN                | <b>奈</b> 54 % ■)   |
|----------------------------------------------------------------------------------------------------|---------------------|--------------------|
| Dieses iPad wird von Magistrat der Stadt<br>Fulda betreut und verwaltet. Weitere<br>Infos zur Gerätebetreuung |                     |                    |
|                                                                                                    | WLAN                |                    |
| Beim iPad anmelden<br>Konfiguriere iCloud, App S                                                              | VWLAN-SCHULEN-FULDA | <mark>۹</mark> چ ۹ |
|                                                                                                    | MEINE NETZWERKE     |                    |
| Flugmodus                                                                                                    | WLAN-SCHULEN-PSK    | ₽ 🌫 (j)            |
| 😒 WLAN WLAN-SCHULEN                                                                                           | ANDERE NETZWERKE    |                    |
| Bluetooth Ein                                                                                                 | WLAN-SCHULEN        | 🔒 🗢 🚺              |
|                                                                                                    | Anderes             |                    |

![](_page_11_Picture_0.jpeg)

> "Dieses Netzwerk ignorieren" auswählen

| Einstellungen                                                                                                 | S4 % ■ ♦ WLAN WLAN-SCHULEN-FULDA                                                                                                |  |
|----------------------------------------------------------------------------------------------------|----------------------------------------------------------------------------------------------------|--|
| Dieses iPad wird von Magistrat der Stadt<br>Fulda betreut und verwaltet. Weitere<br>Infos zur Gerätebetreuung | Dieses Netzwerk ignorieren                                                                                                    |  |
| Beim iPad anmelden<br>Konfiguriere iCloud, App S                                                              | Autom. verbinden                                                                                                    |  |
| Flugmodus                                                                                                    | Private WLAN-Adresse                                                                                                    |  |
| 🕤 WLAN WLAN-SCHULEN                                                                                           | WLAN-Adresse D6:70:94:63:6E:80                                                                                                  |  |
| Bluetooth Ein                                                                                                 | Das Verwenden einer privaten Netzwerkadresse hilft dabei,<br>das Tracking deines iPad über verschiedene WLANs zu<br>reduzieren. |  |
| WLAN "WLAN-<br>SCHULEN-FULDA"<br>ignorieren?<br>Dein iPad wird nicht mehr mit diesem<br>WLAN verbunden.       |                                                                                                    |  |
| Abbreche                                                                                                    | n Ignorieren                                                                                                    |  |

Anschließend verbindet sich das Gerät selbstständig mit dem richtigen Netz "WLAN-SCHULEN-PSK"

![](_page_11_Picture_4.jpeg)